Laserfiche is primarily used to store records that have a permanent retention or items that are shared by multiple departments (ie contracts).

## <u>STEP 1</u>

https://accounts.laserfiche.com/ account ID: 269245838

enter your user name (email address) enter your one-time password

Create your unique password.

| Laserfiche <sup>®</sup>                                                         |  |
|---------------------------------------------------------------------------------|--|
| Account ID: 269245838                                                           |  |
| vleone@newhopemn.gov                                                            |  |
| Password                                                                        |  |
| By accessing your account, you agree to the Privacy<br>Notice and Terms of Use. |  |
| Sign In                                                                         |  |
| Forgot password?                                                                |  |
| Sign in with a different account ID                                             |  |
| ©2024 Laserfiche                                                                |  |

# STEP 2

Under the "Welcome to Laserfiche" use the drop down box to select "Documents"; then click on Repository 1 to access documents. (The next time you log in it should take you directly to the Repository showing the documents).

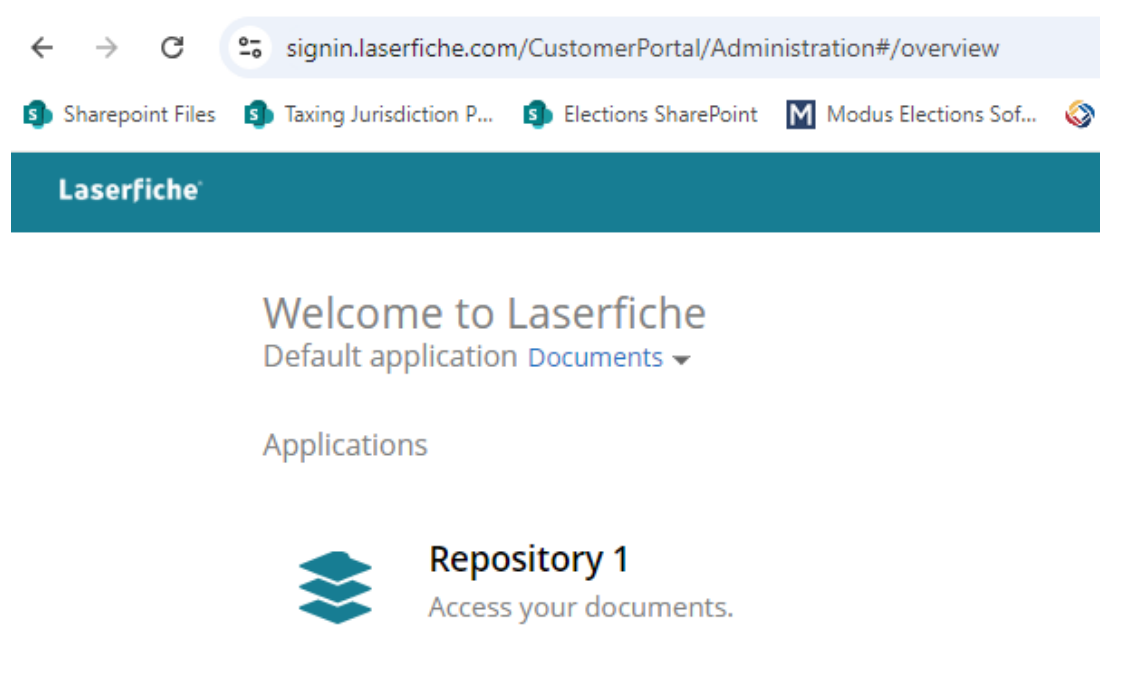

# <u>STEP 3</u> Change your settings:

 At your name (top of page on right) select your name then Options, General. Remove the checkmark in "keep original PDF" so that your settings match illustration below then click Save :

| •<br>Options |               |                                                                                                    |
|--------------|---------------|----------------------------------------------------------------------------------------------------|
| Repository 1 | Language      | Change your language and regional settings here                                                              |
| General      | Entry Copy    | Copy access rights along with entries                                                                        |
| Display      |               |                                                                                                    |
| Download     | For PDF files | Generate pages when importing PDFs                                                                           |
| New Document |               | Keep original PDF files when generating pages during import     Preserve PDE annotations on Laserfiche pages |
| Search       |               | Original document type                                                                                       |
| Tools        |               | - · · · · · · · · · · · · · · · · · · ·                                                                      |
| Reset        |               |                                                                                                    |
| Advanced     |               |                                                                                                    |

- Remember to click Save.
- 2. In Options, Display, change your Viewing to "open image pages" to match illustration below then click Save:

| Options<br>Repository 1 | Viewing                | Select default behavior for viewing an electronic | : document |
|-------------------------|------------------------|---------------------------------------------------|------------|
| General                 |                        | $\bigcirc$ Open electronic file                   |            |
| Display                 |                        | Open image pages                                  |            |
| Download                |                        | ○ Always download                                 |            |
| New Document            | Audio and Video        | Stream media files                                |            |
| Search                  | Field Display          | Compress field display                            |            |
| Tools                   |                        | _                                                 |            |
| Reset                   | Folder Browser Display | Compress folder browser display                   |            |
| Advanced                | Browser Columns        | Columns displayed should be                       |            |
|                         |                        | The same for all folders                          |            |
|                         |                        | $\bigcirc$ Remembered for each folder             |            |
|                         | Folder Tree            | Expand to current folder                          |            |
|                         | Tabs                   | Add                                               | Reset ord  |

### Remember to click Save.

https://newhopemn.sharepoint.com/sites/files/city manager/records mgmt/imaging/lf cloud instructions 9.12.24.docx, page 2

Under your name, select Sign Out.

Sign back into Laserfiche (hopefully it takes you directly to the documents page). You may have to check the consent (I have read the agreement).

#### **IMPORTING FILES**

Drag and drop PDF documents into Laserfiche in same method as before. Enter document name and template information.

#### **DELETING**

If you want a file deleted, drag it into the Delete folder.

#### **SEARCHING**

The cloud version of LF may take a bit longer to search. Enter key word in Search field To narrow your search Use "Within Folder" or "Template".

If you want to search a phrase (not just one word), put the phrase in quotation marks: ie "North Metro"

| Laserfiche                    | Search 🖌 🗸 🔍                                                                                        |
|-------------------------------|----------------------------------------------------------------------------------------------------|
| Repository 1 > Budgets 2 er   | Recent Keyword Searches                                                                             |
| Sort columns by: 1 Name 🔺 🗙 2 | <ul> <li>Document text</li> <li>All fields</li> <li>Entry names</li> <li>Annotation text</li> </ul> |
| ★ Starred                     | Within Folder                                                                                       |
| Shared                        | Search within entire repository                                                                     |
| Recent Documents              | Date Modified 🔻                                                                                     |
| 📄 Repository 1 🐱              | Anytime 🗸                                                                                           |
| > 🛅 Agenda Packets            | Template                                                                                            |
| > 🛅 Annual/Periodic Reports   | *                                                                                                   |
| > 📄 Arbitration               | Add Field                                                                                           |
| > Dudgets                     | Custom Quick Search                                                                                 |
| > D Bylaws                    | •                                                                                                   |
| > Contracts                   |                                                                                                    |
| > Correspondence              | Reset Search                                                                                        |

# Keyword search for the name Stoffel in Minutes template: (could have narrowed further by entering <u>type</u> of minutes)

| Laserfiche                                                                                                    |                             |                                                                               |              |        |  |  |  |
|----------------------------------------------------------------------------------------------------|-----------------------------|-------------------------------------------------------------------------------|--------------|--------|--|--|--|
| <b>〈</b> Folders <b>C</b> Search Results                                                                          | 18 entrie                   | es (1 selected)                                                               |              |        |  |  |  |
| Sort columns by: 1 Creation date 🔺 x 2 Last modified 🔻 x 3 Name 🔺 x 4 Template 🔺 x 5 Indexed 🔺 x 6 Pages 💌 x Rese |                             |                                                                               |              |        |  |  |  |
| Search Filters ⑦                                                                                                  | : ∢                         | Name 3                                                                        | Relevanc P 🔻 | 6 Text |  |  |  |
| Saved Searches                                                                                                    | D 051712 City Council joint | 11                                                                            | 3 All        |        |  |  |  |
|                                                                                                    | 101413 City Council         | 10                                                                            | 9 All        |        |  |  |  |
| Stoffel                                                                                                    |                             | 05 22 17 City Council                                                         | 17           | 5 All  |  |  |  |
| <ul> <li>Document text</li> <li>All fields</li> <li>Entry names</li> <li>Annotation text</li> </ul>               | 08 07 17 City Council       | 12                                                                            | 4 All        |        |  |  |  |
|                                                                                                    |                             | 06 12 17 City Council Minutes                                                 | 3            | 3 All  |  |  |  |
| Within Folder                                                                                                    | ×                           | 04 23 18 City Council Minutes                                                 | 18           | 6 All  |  |  |  |
| Search within entire repository                                                                                   | ~                           | 06 11 18 City Council Minutes                                                 | 13           | 4 All  |  |  |  |
| Date                                                                                                    | ×                           | 03 09 20 City Council Minutes                                                 | 14           | 4 All  |  |  |  |
| Date Modified                                                                                                    | ~                           | 08 14 20 canvas board minutes                                                 | 9            | 2 All  |  |  |  |
| (Select)                                                                                                    | ~                           | 11 13 20 canvass board minutes                                                | 8            | 2 All  |  |  |  |
| Template                                                                                                    | ×                           | 08 09 21 City Council Minutes                                                 | 1            | 3 All  |  |  |  |
| Minutes                                                                                                    | ~                           | 08 23 21 Citv Council Minutes                                                 | 5            | 4 All  |  |  |  |
| Minutes - Type                                                                                                    |                             | Context Hits                                                                  |              |        |  |  |  |
| Minutes Mtg Date                                                                                                  |                             | Pg. 1 FORUM Mr. Ron <b>Stoffel</b> , 8004 55th Lane North, commented that the | roads near   |        |  |  |  |
| (Select)                                                                                                    | ~                           |                                                                               |              |        |  |  |  |
| Add Field                                                                                                    |                             |                                                                               |              |        |  |  |  |

Each set of minutes that contain the word Stoffel are listed. Click on one document and the hits will appear below. If you double-click on the bolded name, the system will take you directly to that hit.